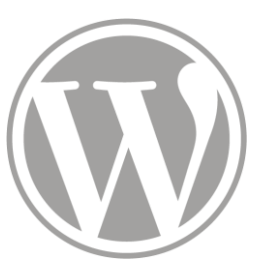

# Site de l'ITEM

07 – 03 - 2017

- 1 Créer un lien simple
- 2 Créer un lien avec options détaillées
- 3 Casser un lien
- 4 Bonnes pratiques

- 2 Créer un lien avec options détaillées
- 3 Casser un lien
- 4 Bonnes pratiques

Sur le formulaire de page personnelle, dans le bloc « présentation », il est possible d'insérer ou de supprimer des liens grâce à deux boutons de la barre de menu.

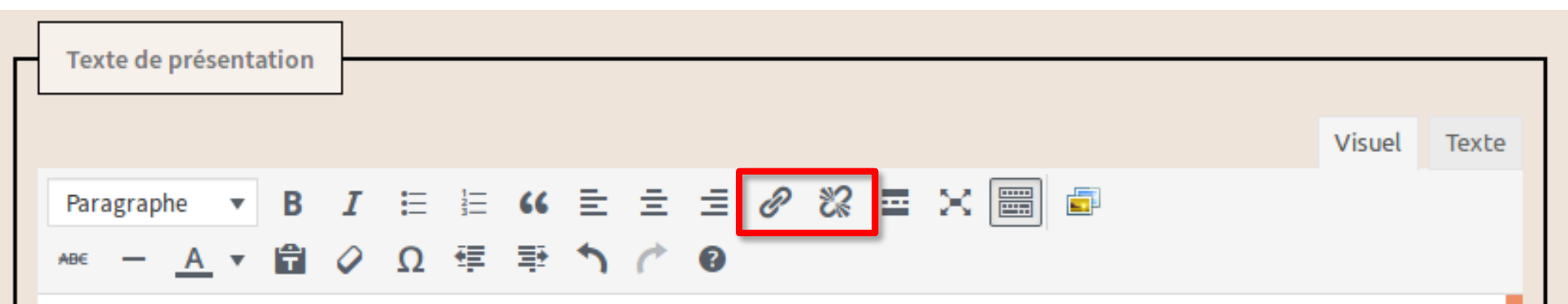

#### THÉMATIQUES

Gestion de projets numériques Polymorphisme de l'information et interopérabilité Structuration de données Développement web Politique de valorisation par le web

#### DOMAINES DE COMPÉTENCE

#### Pour une page externe

Pour une page externe, sélectionner le texte qui deviendra le lien.

| Texte de présentation                                |        |       |
|------------------------------------------------------|--------|-------|
|                                                      | Visuel | Texte |
| Paragraphe 🔻 B $I$ 🗄 🗄 🕊 🖆 🖆 $2$ $2$ $2$ $2$ $2$ $2$ |        |       |
| -∞ – <u>Α</u> ▼ 🛱 🖉 Ω ः≣ ः≌ 🏠 🧨 🞯                    |        |       |
| THÉMATIQUES                                          |        |       |
| Gestion de projets numériques                        |        |       |
| Polymorphisme de l'information et interopérabilité   |        |       |
| Structuration de données                             |        | _     |
| Développement web                                    |        |       |
| Politique de valorisation par le <mark>web</mark>    |        |       |
| DOMAINES DE COMPÉTENCE                               |        |       |

#### Pour une page externe

Cliquer sur le bouton « Insérer/modifier un lien »

| Texte de présentation                                 |              |
|-------------------------------------------------------|--------------|
|                                                       | Visuel Texte |
| Paragraphe 🔻 B I 🗄 🗄 ፋ 🖹 🛨 🗐 🗞 🏧 💥 🚟 🖆                |              |
| 🗚 🖛 🗚 🔻 🛱 🥔 Ω 💷 🌁 🔨 Insérer/modifier un lien (Ctrl+K) |              |

#### THÉMATIQUES

Gestion de projets numériques Polymorphisme de l'information et interopérabilité Structuration de données Développement web Politique de valorisation par le web

#### DOMAINES DE COMPÉTENCE

#### Pour une page externe

Taper l'adresse du lien dans la petite fenêtre qui s'affiche

| Texte de présentation                                                                                                    |        |       |
|----------------------------------------------------------------------------------------------------|--------|-------|
|                                                                                                    | Visuel | Texte |
| Paragraphe       I       I <th< td=""><td></td><td></td></th<> |        |       |
| THÉMATIQUES                                                                                                    |        |       |
| Gestion de projets numériques                                                                                                    |        | _     |
| Polymorphisme de l'information et interoperabilite                                                                                                    |        | _     |
| Développement web                                                                                                    |        | _     |
| Politique de valorisation par le web                                                                                                    |        |       |
| www.google.fr                                                                                                    |        |       |

#### Pour une page externe

Valider avec le bouton « Appliquer »

| Texte de présentation                                                        |        |       |
|------------------------------------------------------------------------------|--------|-------|
|                                                                              | Visuel | Texte |
| Paragraphe 🔻 B $I \cong \Xi$ 😘 $\Xi \pm \Xi = 2$ 2 $\approx \times \equiv 2$ |        |       |
| ABE — <u>A</u> <b>v</b> 🛱 🖗 Ω 🚎 🖶 <b>^</b> / / 🚱                             |        |       |
| THÉMATIQUES                                                                  |        |       |
| Gestion de projets numériques                                                |        | _     |
| Polymorphisme de l'information et interopérabilité                           |        | _     |
| Structuration de données                                                     |        | _     |
| Développement web                                                            |        | _     |
| Politique de valorisation par le web                                         |        |       |
| www.google.fr                                                                |        |       |
| DOMAINES DE COMPÉTENCE Appliquer                                             |        |       |

Appliquer

#### Pour une page externe

Le lien est créé. Il faut alors cliquer hors de la zone qui s'affiche pour quitter le mode « édition » du lien.

| Texte de présentation       |                     |        |       |
|-----------------------------|---------------------|--------|-------|
| Texte de presentation       |                     |        |       |
|                             |                     | Visuel | Texte |
| Paragraphe 🔻 <b>B I</b> 🗄 🗮 | « = = = Ø ‰ = × 📟 = |        |       |
| ΑΒΕ — <u>Α</u> 🔻 🛱 🖉 Ω 🚝    | ₽ <b>^ / 0</b>      |        |       |
|                             |                     |        |       |

#### THÉMATIQUES

Gestion de projets numériques Polymorphisme de l'information et interopérabilité Structuration de données Développement web Politique de valorisation par le web

DOMAINES DE COMPETENCE

#### Pour une page externe

Il y a confirmation visuelle que le texte sélectionné est cliquable (bleu et souligné)

| - | Texte de présentation                                                                      |
|---|--------------------------------------------------------------------------------------------|
| L | Visual Taxta                                                                               |
|   |                                                                                            |
|   | Paragraphe V B $I \coloneqq \Box \subseteq \Box \equiv \Box @ \& \Box \times \blacksquare$ |
|   | - <u>Α</u> ▼ 🛱 🖉 Ω 準 🏝 🏠 🌈 🔞                                                               |
|   | THÉMATIQUES                                                                                |
|   | Gestion de projets numériques                                                              |
|   | Polymorphisme de l'information et interopérabilité                                         |
|   | Structuration de données                                                                   |
|   | Développement web                                                                          |

Politique de valorisation par le <u>web</u>

## r le <u>web</u>

#### DOMAINES DE COMPÉTENCE

#### Pour une page interne

Pour une page interne (vers un séminaire, une équipe, un utilisateur, une conférence...), sélectionner le texte qui deviendra le lien et cliquer sur le bouton « Insérer/modifier un lien ».

| Texte de présentation                              |        |       |
|----------------------------------------------------|--------|-------|
|                                                    |        |       |
|                                                    | Visuel | Texte |
| Paragraphe 🔻 B I 🗄 🗄 ፋ 🖹 🖆 🖅 🖉 🗞 🚍 🔀 🚟             |        |       |
| - <u>A</u> ▼ 🛱 🖉 Ω 7≣ 🚏 🏠 🌈 🚱                      |        |       |
| THÉMATIQUES                                        |        |       |
| Gestion de projets numériques                      |        | _     |
| Polymorphisme de l'information et interopérabilité |        | _     |
| Structuration de données                           |        | _     |
| Développement web                                  |        | _     |
| Politique de valorisation par le web               |        |       |
| Le lundi et ses <u>événements</u>                  |        |       |
| DOMAINES I Collez ou saisissez l'URL à rechercher  |        |       |

#### Pour une page interne

Taper un début de texte dans la petite fenêtre qui s'ouvre. Une liste de pages correspondant au texte sera affichée. Cliquer sur le champs voulu.

| THÉMATIQU                                                                           | ES                                                                                                    |                  |
|-------------------------------------------------------------------------------------|----------------------------------------------------------------------------------------------------|------------------|
| Gestion de projets numériques<br>Polymorphisme de l'information et interopérabilité |                                                                                                    |                  |
|                                                                                     |                                                                                                    |                  |
| Développement                                                                       | web                                                                                                    |                  |
| Politique de val                                                                    | prisation par le web                                                                                                  |                  |
| Le lundi et ses                                                                     | vénements                                                                                                    |                  |
| DOMAINES I lundi                                                                    |                                                                                                    |                  |
|                                                                                     | Colloque du lundi                                                                                                    | 27/02/2017       |
|                                                                                     | Colloque « Prose fin-de-(XIXe) siècle » – Naples – 9-10 mai 2011                                                      | 30/11/2016       |
|                                                                                     | Colloque « Zola au pluriel : symposium II » – Paris – 7-8 septembre 2015                                              | 29/11/2016       |
| Informations admin                                                                  | Colloque « Lire Zola au 21e siècle » – Cerisy-la-Salle – 23-30 juin 2016                                              | 29/11/2016       |
|                                                                                     | Jean-Claude Coquet, Irène Fenoglio, Julia Kristeva, Charles Malamoud, Pascal Quignard : « Autour d'Emile Benveniste . | Sur l'écriture » |
| uméro d'agent                                                                       | Études Renaniennes nº 116 (oct. 2015) sous la direction de Domenico Paone                                             | 07/11/2015       |
| orps (IMPORTANT)                                                                    | Colloque Pascal Quignard : Translations et métamorphoses                                                              | 13/06/2014       |
|                                                                                     | Colloque International Pascal Quignard. « La littérature hors frontières »                                            | 25/09/2013       |
| rade                                                                                | Colloque francophonie à la fondation des Treilles                                                                     | 03/09/2013       |
| DR                                                                                  | Les Lieux de Pascal Quignard                                                                                          | 05/04/2013       |

#### Pour une page interne

Le lien sera généré automatiquement. Valider avec le bouton « Appliquer »

| Texte de présentation                                                                                             |        |       |
|----------------------------------------------------------------------------------------------------|--------|-------|
|                                                                                                    |        |       |
|                                                                                                    | Visuel | Texte |
| Paragraphe 🔻 B $I \coloneqq$ 🗄 😘 🗄 $\preceq$ $\equiv$ $\equiv$ $\checkmark$ $\checkmark$ $\boxtimes$ $\checkmark$ |        |       |
| <sub>ABE</sub> — <u>A</u> ▼ 🛱 🖉 Ω 7≢ 7₽ <b>↑ 10</b>                                                               |        |       |
| THÉMATIQUES                                                                                                    |        |       |
| Gestion de projets numériques                                                                                     |        | _     |
| Polymorphisme de l'information et interopérabilité                                                                |        | _     |
| Structuration de données                                                                                          |        | _     |
| Développement web                                                                                                 |        | _     |
| Politique de valorisation par le web                                                                              |        |       |
| Le lundi et ses <u>événements</u>                                                                                 |        |       |
| DOMAINES I http://sitenouveau.item-cnrs.fr/colloque-du-lund                                                       |        |       |

#### Pour une page interne

Le lien est créé. Comme pour le lien externe, il faut alors cliquer hors de la zone qui s'affiche pour quitter le mode « édition » du lien.

| Texte de présentation                                  |        |       |
|--------------------------------------------------------|--------|-------|
|                                                        |        |       |
|                                                        | Visuel | Texte |
| Paragraphe 🔻 B I 🗄 🗄 🕊 🖆 🖆 🖆 🖉 🗞 🏧 💥 🚟 🧉               |        |       |
| AB€ — <u>A</u> ▼ 🛱 🖉 Ω 🚝 語 🏠 🌈 🕑                       |        |       |
| THÉMATIQUES                                            |        |       |
| Gestion de projets numériques                          |        | _     |
| Polymorphisme de l'information et interopérabilité     |        | _     |
| Structuration de données                               |        | _     |
| Développement web                                      |        | _     |
| Politique de valorisation par le web                   |        |       |
| Le lundi et ses <u>événements</u>                      |        |       |
| DOMAINES : sitenouveau.item-constitucione-du-lundi 🖉 🗞 |        |       |

- 2 Créer un lien avec options détaillées
- 3 Casser un lien
- 4 Bonnes pratiques

#### Accéder aux options de liens

Sélectionner le texte qui deviendra le lien et cliquer sur le bouton « Insérer/modifier un lien ».

| Texte de présentation                                                                            |              |
|--------------------------------------------------------------------------------------------------|--------------|
|                                                                                                  | Visuel Texte |
| Paragraphe $\checkmark$ <b>B</b> $I \coloneqq = 46 \equiv \pm 260$ <b>2</b> $\equiv \times = 26$ |              |
|                                                                                                  |              |
| THÉMATIQUES                                                                                      |              |
| Gestion de projets numériques                                                                    |              |
| Polymorphisme de l'information et interopérabilité                                               |              |
| Structuration de données                                                                         |              |
| Développement web                                                                                |              |
| Politique de valorisation par le web                                                             |              |

Le lundi et ses événement

DOMAINES I Collez o

Collez ou saisissez l'URL à rechercher

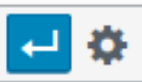

#### Accéder aux options de liens

Cliquer ensuite sur « Options du lien »

| Texte de présentation                              |              |
|----------------------------------------------------|--------------|
|                                                    | Visuel Texte |
| Paragraphe 🔻 B I 🗄 🗄 😘 🗮 🛨 🖉 📽 🗮 🔀 🚟               |              |
| <sup>ABE</sup> — <u>A</u> ▼ 🛱 🖉 Ω 🐺 野 🏠 🧨 🔞        |              |
| THÉMATIQUES                                        |              |
| Gestion de projets numériques                      |              |
| Polymorphisme de l'information et interopérabilité |              |
|                                                    |              |

Gestion de projets numériques Polymorphisme de l'information et interopérabilité Structuration de données Développement web Politique de valorisation par le web Le lundi et ses <u>événements</u>

DOMAINES I

Collez ou saisissez l'URL à rechercher

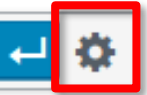

#### Accéder aux options de liens

Une fenêtre « Insérer/modifier un lien » s'affiche avec comme « Texte du lien » le texte sélectionné.

|               | Insérer/modifier un lien                                                                                                    | ×               |
|---------------|----------------------------------------------------------------------------------------------------|-----------------|
|               | Saisissez l'adresse de destination                                                                                                 |                 |
| Adresse web   |                                                                                                    |                 |
| Texte du lien | événements                                                                                                    |                 |
|               | Ouvrir le lien dans un nouvel onglet                                                                                               |                 |
| Recherche     | Ou alors, faites un lien vers l'un des contenus de votre site                                                                      |                 |
| Aucun mot     | n'a été donné pour cette recherche. Voici les recherches précé<br>chez ou utilisez les flèches haut et bas pour choisir un élément | dentes.         |
| Jou           | rnée d'étude «Lire Renan aujourd'hui. Les archives / les idées»                                                                    | 06/03/2017      |
|               | Sandra Teroni                                                                                                    | 06/03/2017      |
|               | Michel Rybalka                                                                                                    | 06/03/2017      |
|               | Josette Pacaly                                                                                                    | 06/03/2017      |
|               | Jean-François Louette                                                                                                    | 06/03/2017      |
|               | Philippe Lejeune                                                                                                    | 06/03/2017      |
|               | Marielle Macé                                                                                                    | 06/03/2017      |
|               | Constraint Lab                                                                                                    | 00/00/0017      |
| Annuler       |                                                                                                    | Ajouter un lien |

#### Lien externe via la fenêtre d'options

Pour un lien externe, remplir la case « Adresse web » et cliquer sur « Ajouter un lien »

| Insérer/modifier un lien                                                    |                | ×Feri |
|-----------------------------------------------------------------------------|----------------|-------|
| Saisissez l'adresse de destination                                          |                |       |
| Adresse wet http://www.google.fr                                            |                |       |
| Texte du lien événements                                                    |                |       |
| Ouvrir le lien dans un nouvel onglet                                        |                |       |
| Ou alors, faites un lien vers l'un des contenus de votre site               |                |       |
| Recherche                                                                   |                |       |
|                                                                             |                |       |
| Aucun mot n'a été donné pour cette recherche. Voici les recherches précéder | ntes.          |       |
| Journée d'étude «Lire Renan aujourd'hui. Les archives / les idées»          | 06/03/201      | 7     |
| Sandra Teroni                                                               | 06/03/201      | 7     |
| Michel Rybalka                                                              | 06/03/201      | 7     |
| Josette Pacaly                                                              | 06/03/201      | 7     |
| Jean-François Louette                                                       | 06/03/201      | 7     |
| Philippe Lejeune                                                            | 06/03/201      | 7     |
| Marielle Macé                                                               | 06/03/201      | 7     |
| Geneviève Idt                                                               | 06/03/201      | 7     |
| Francis Walsh                                                               | 06/03/201      | 7     |
| Annuler                                                                     | ijouter un lie | n     |

#### Lien externe via la fenêtre d'options

Pour un lien interne, remplir la case « Recherche » et cliquer sur le titre de page voulu.

| Inséré                                                                                                    | er/modifier un lien                                                                                                    | ×                                                            |
|----------------------------------------------------------------------------------------------------|----------------------------------------------------------------------------------------------------|--------------------------------------------------------------|
| Sa                                                                                                    | aisissez l'adresse de destination                                                                                                    |                                                              |
| Adresse web                                                                                                    |                                                                                                    |                                                              |
| Texte du lien événement                                                                                                    | ts                                                                                                    |                                                              |
|                                                                                                    | Ouvrir le lien dans un nouvel onglet                                                                                                    |                                                              |
| Qualors faite                                                                                                    | s un lien wars l'un des contanus de watre site                                                                                                    |                                                              |
| Recherche                                                                                                    |                                                                                                    |                                                              |
|                                                                                                    |                                                                                                    |                                                              |
|                                                                                                    |                                                                                                    |                                                              |
|                                                                                                    |                                                                                                    |                                                              |
|                                                                                                    | Colloque du lundi 27/02/                                                                                                    | 2017                                                         |
| Colloque « Prose f                                                                                                    | Colloque du lundi 27/02/<br>fin-de-(XIXe) siècle » – Naples – 9-10 mai 2011 30/11/                                                                                                    | 2017<br>2016                                                 |
| Colloque « Prose f<br>Colloque « Zola au plu                                                                                                    | Colloque du lundi 27/02/<br>fin-de-(XIXe) siècle » – Naples – 9-10 mai 2011 30/11/<br>uriel : symposium II » – Paris – 7-8 septembre 2015 29/11/                                                                                                    | 2017<br>2016<br>2016                                         |
| Colloque « Prose f<br>Colloque « Zola au plu<br>Colloque « Lire Zola                                                                                                    | Colloque du lundi         27/02/           fin-de-(XIXe) siècle » – Naples – 9-10 mai 2011         30/11/           uriel : symposium II » – Paris – 7-8 septembre 2015         29/11/           au 21e siècle » – Cerisy-la-Salle – 23-30 juin 2016         29/11/                                                                                                    | 2017<br>2016<br>2016<br>2016                                 |
| Colloque « Prose f<br>Colloque « Zola au plu<br>Colloque « Lire Zola ;<br>Jean-Claude Coquet, Irène Fer<br>« Autour                                                                     | Colloque du lundi       27/02/         fin-de-(XIXe) siècle » – Naples – 9-10 mai 2011       30/11/         uriel : symposium II » – Paris – 7-8 septembre 2015       29/11/         au 21e siècle » – Cerisy-la-Salle – 23-30 juin 2016       29/11/         noglio, Julia Kristeva, Charles Malamoud, Pascal Quignard &/01/       r d'Emile Benveniste . Sur l'écriture »                                                                                                    | 2017<br>2016<br>2016<br>2016<br>2016                         |
| Colloque « Prose f<br>Colloque « Zola au plu<br>Colloque « Lire Zola »<br>Jean-Claude Coquet, Irène Fer<br>« Autour<br>Études Renaniennes n° J                                          | Colloque du lundi       27/02/         fin-de-(XIXe) siècle » – Naples – 9-10 mai 2011       30/11/         uriel : symposium II » – Paris – 7-8 septembre 2015       29/11/         au 21e siècle » – Cerisy-la-Salle – 23-30 juin 2016       29/11/         noglio, Julia Kristeva, Charles Malamoud, Pascal Quignard 8/01/       rd'Emile Benveniste . Sur l'écriture »         116 (oct. 2015) sous la direction de Domenico Paone       07/11/                                                                                                    | 2017<br>2016<br>2016<br>2016<br>2016<br>2015                 |
| Colloque « Prose f<br>Colloque « Zola au plu<br>Colloque « Lire Zola »<br>Jean-Claude Coquet, Irène Fer<br>« Autour<br>Études Renaniennes nº J<br>Colloque Pasca                        | Colloque du lundi       27/02/         fin-de-(XIXe) siècle » – Naples – 9-10 mai 2011       30/11/         uriel : symposium II » – Paris – 7-8 septembre 2015       29/11/         au 21e siècle » – Cerisy-la-Salle – 23-30 juin 2016       29/11/         noglio, Julia Kristeva, Charles Malamoud, Pascal Quignard &/01/       r d'Emile Benveniste . Sur l'écriture »         116 (oct. 2015) sous la direction de Domenico Paone       07/11/         al Quignard : Translations et métamorphoses       13/06/                                                                             | 2017<br>2016<br>2016<br>2016<br>2016<br>2015<br>2014         |
| Colloque « Prose f<br>Colloque « Zola au plu<br>Colloque « Lire Zola<br>Jean-Claude Coquet, Irène Fer<br>« Autour<br>Études Renaniennes n° J<br>Colloque Pasca<br>Colloque Internationa | Colloque du lundi       27/02/         fin-de-(XIXe) siècle » – Naples – 9-10 mai 2011       30/11/         uriel : symposium II » – Paris – 7-8 septembre 2015       29/11/         au 21e siècle » – Cerisy-la-Salle – 23-30 juin 2016       29/11/         noglio, Julia Kristeva, Charles Malamoud, Pascal Quignard 8/01/       r d'Emile Benveniste . Sur l'écriture »         116 (oct. 2015) sous la direction de Domenico Paone       07/11/         al Quignard : Translations et métamorphoses       13/06/         al Pascal Quignard. « La littérature hors frontières »       25/09/ | 2017<br>2016<br>2016<br>2016<br>2016<br>2015<br>2014<br>2013 |

#### Lien externe via la fenêtre d'options

Le champs « Adresse web » est rempli automatiquement. Cliquer sur « Ajouter un lien »

|                                                                                                    | ×                                                                                                    |
|----------------------------------------------------------------------------------------------------|----------------------------------------------------------------------------------------------------|
| Saisissez l'adresse de destination                                                                                                    | _                                                                                                    |
| Adresse web http://sitenouveau.item-cnrs.fr/colloque-du-lundi/                                                                                                    |                                                                                                    |
| Texte du lien evénements                                                                                                    |                                                                                                    |
| Ouvrir le lien dans un nouvel onglet                                                                                                    |                                                                                                    |
| Ou alors, faites un lien vers l'un des contenus de votre site                                                                                                    |                                                                                                    |
| Recherche lundi                                                                                                    |                                                                                                    |
|                                                                                                    |                                                                                                    |
|                                                                                                    |                                                                                                    |
|                                                                                                    | _                                                                                                    |
| Colloque du lundi                                                                                                    | 27/02/2017                                                                                                    |
| Colloque du lundi<br>Colloque « Prose fin-de-(XIXe) siècle » – Naples – 9-10 mai 2011                                                                                                    | 27/02/2017<br>30/11/2016                                                                                          |
| Colloque du lundi<br>Colloque « Prose fin-de-(XIXe) siècle » – Naples – 9-10 mai 2011<br>Colloque « Zola au pluriel : symposium II » – Paris – 7-8 septembre 2015                                                                                                    | 27/02/2017<br>30/11/2016<br>29/11/2016                                                                            |
| Colloque du lundi<br>Colloque « Prose fin-de-(XIXe) siècle » – Naples – 9-10 mai 2011<br>Colloque « Zola au pluriel : symposium II » – Paris – 7-8 septembre 2015<br>Colloque « Lire Zola au 21e siècle » – Cerisy-la-Salle – 23-30 juin 2016                                                                                                    | 27/02/2017<br>30/11/2016<br>29/11/2016<br>29/11/2016                                                              |
| Colloque du lundi<br>Colloque « Prose fin-de-(XIXe) siècle » – Naples – 9-10 mai 2011<br>Colloque « Zola au pluriel : symposium II » – Paris – 7-8 septembre 2015<br>Colloque « Lire Zola au 21e siècle » – Cerisy-Ia-Salle – 23-30 juin 2016<br>Jean-Claude Coquet, Irène Fenoglio, Julia Kristeva, Charles Malamoud, Pascal Quig<br>« Autour d'Emile Benveniste . Sur l'ècriture »                                                                                                    | 27/02/2017<br>30/11/2016<br>29/11/2016<br>29/11/2016<br>gnard&/01/2016                                            |
| Colloque du lundi<br>Colloque « Prose fin-de-(XIXe) siècle » – Naples – 9-10 mai 2011<br>Colloque « Zola au pluriel : symposium II » – Paris – 7-8 septembre 2015<br>Colloque « Lire Zola au 21e siècle » – Cerisy-la-Salle – 23-30 juin 2016<br>Jean-Claude Coquet, Irène Fenoglio, Julia Kristeva, Charles Malamoud, Pascal Quig<br>« Autour d'Emile Benveniste . Sur l'écriture »<br>Études Renaniennes n° 116 (oct. 2015) sous la direction de Domenico Paone                                                                                                    | 27/02/2017<br>30/11/2016<br>29/11/2016<br>29/11/2016<br>gnard/8/01/2016<br>07/11/2015                             |
| Colloque du lundi Colloque « Prose fin-de-(XIXe) siècle » – Naples – 9-10 mai 2011 Colloque « Zola au pluriel : symposium II » – Paris – 7-8 septembre 2015 Colloque « Lire Zola au 21e siècle » – Cerisy-Ia-Salle – 23-30 juin 2016 Jean-Claude Coquet, Irène Fenoglio, Julia Kristeva, Charles Malamoud, Pascal Quig « Autour d'Emile Benveniste . Sur l'écriture » Études Renaniennes n° 116 (oct. 2015) sous la direction de Domenico Paone Colloque Pascal Quignard : Translations et métamorphoses                                                                                                    | 27/02/2017<br>30/11/2016<br>29/11/2016<br>29/11/2016<br>gnard&/01/2016<br>07/11/2015<br>13/06/2014                |
| Colloque du lundi<br>Colloque « Prose fin-de-(XIXe) siècle » – Naples – 9-10 mai 2011<br>Colloque « Zola au pluriel : symposium II » – Paris – 7-8 septembre 2015<br>Colloque « Lire Zola au 21e siècle » – Cerisy-la-Salle – 23-30 juin 2016<br>Jean-Claude Coquet, Irène Fenoglio, Julia Kristeva, Charles Malamoud, Pascal Quig<br>« Autour d'Emile Benveniste . Sur l'écriture »<br>Études Renaniennes n° 116 (oct. 2015) sous la direction de Domenico Paone<br>Colloque Pascal Quignard : Translations et métamorphoses<br>Colloque International Pascal Quignard. « La littérature hors frontières » | 27/02/2017<br>30/11/2016<br>29/11/2016<br>29/11/2016<br>gnard/8/01/2016<br>07/11/2015<br>13/06/2014<br>25/09/2013 |

#### Option ouvrir dans un nouvel onglet

En passant par la fenêtre des options, il est aussi possible de demander à ce que le lien courant s'ouvre dans un nouvel onglet.

|                 | Insérer/modifier un lien                                      | × |
|-----------------|---------------------------------------------------------------|---|
|                 | Saisissez l'adresse de destination                            |   |
| Ad resse web    |                                                               |   |
| Texte du lien   | événements                                                    |   |
|                 | Ouvrir le lien dans un nouvel onglet                          |   |
|                 | Ou alors, faites un lien vers l'un des contenus de votre site |   |
| Recherche lundi |                                                               |   |

| Colloque du lundi                                                                                                    | 27/02/2017             |
|----------------------------------------------------------------------------------------------------|------------------------|
| Colloque « Prose fin-de-(XIXe) siècle » – Naples – 9-10 mai 2011                                                                     | 30/11/2016             |
| Colloque « Zola au pluriel : symposium II » – Paris – 7-8 septembre 2015                                                             | 29/11/2016             |
| Colloque « Lire Zola au 21e siècle » – Cerisy-la-Salle – 23-30 juin 2016                                                             | 29/11/2016             |
| Jean-Claude Coquet, Irène Fenoglio, Julia Kristeva, Charles Malamoud, Pascal Quigr<br>« Autour d'Emile Benveniste . Sur l'écriture » | nar <b>d</b> 8/01/2016 |
| Études Renaniennes nº 116 (oct. 2015) sous la direction de Domenico Paone                                                            | 07/11/2015             |
| Colloque Pascal Quignard : Translations et métamorphoses                                                                             | 13/06/2014             |
| Colloque International Pascal Quignard. « La littérature hors frontières »                                                           | 25/09/2013             |
| Colloque francophonie à la fondation des Treilles                                                                                    | 03/09/2013             |
|                                                                                                    |                        |

On conseil cette pratique pour les liens externes, afin que l'utilisateur ne sorte pas du site.

## Pour ce faire il suffit de cocher la case prévue à cet effet.

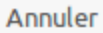

Ajouter un lien

- 2 Créer un lien avec options détaillées
- 3 Casser un lien
- 4 Bonnes pratiques

## 3 – Casser un lien

Pour casser un lien, il suffit de se placer dessus et de cliquer, soit sur l'icône à droite dans la fenêtre flottante, soit sur le même icône dans la barre des menus.

| Texte de présentation                              |        |       |
|----------------------------------------------------|--------|-------|
|                                                    |        |       |
|                                                    | Visuel | Texte |
| Paragraphe 🔻 B I 🗄 🗄 ፋ 🗮 🛨 🚍 🖉 🌠 🔤 🔀 🧱             |        |       |
| <sub>AB€</sub> — <u>A</u> ▼ 🛱 🖉 Ω 🚎 🔿 /* 🚱         |        |       |
| Pour les recherches utilisez Google                |        |       |
|                                                    |        |       |
| THÉMATIQUES                                        |        |       |
| Gestion de projets numériques                      |        |       |
| Polymorphisme de l'information et interopérabilité |        |       |
| Structuration de données                           |        |       |
| Développement web                                  |        |       |
| Politique de valorisation par le web               |        |       |
| DOMAINES DE COMPÉTENCE                             |        |       |
|                                                    |        |       |

## 3 – Casser un lien

Les ajouts visuels (couleur bleu et soulignement) disparaissent.

| Texte de présentation                                                                                                    |        |       |
|----------------------------------------------------------------------------------------------------|--------|-------|
|                                                                                                    | Visuel | Texte |
| Paragraphe $\bullet$ $B$ $I$ $\vdots$ $i$ $i$ $\vdots$ $i$ $i$ |        |       |
| Pour les recherches, utilisez Google                                                                                                    |        |       |
| THEMATIQUES                                                                                                    |        |       |
| Gestion de projets numériques                                                                                                    |        |       |
| Polymorphisme de l'information et interopérabilité                                                                                                    |        |       |
| Structuration de données                                                                                                    |        |       |
| Développement web                                                                                                    |        |       |
| Politique de valorisation par le web                                                                                                    |        |       |
| DOMAINES DE COMPÉTENCE                                                                                                    |        |       |

- 2 Créer un lien avec options détaillées
- 3 Casser un lien
- 4 Bonnes pratiques

## 4 – Bonnes pratiques

Il est FORTEMENT déconseillé de mettre l'adresse d'un lien comme texte cliquable.

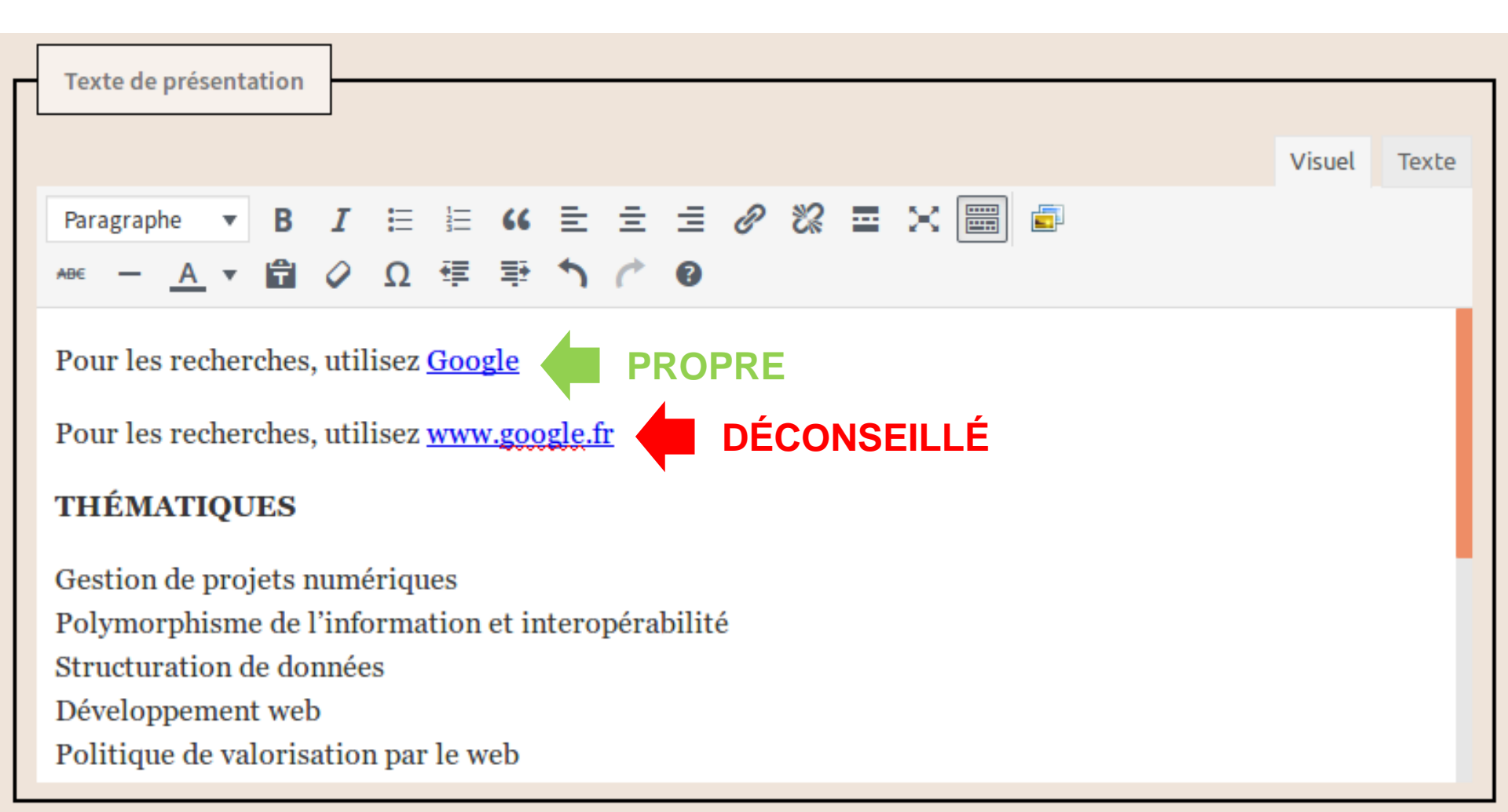